# Student Self Help System (S3)

## **1 Getting Started**

### 1.1 How to Login to S3

1.1.1. Student can log into S3 Web using Single Sign On (SSO) with their email address and password: URL: <u>https://appcentral.nafa.edu.sg/S3Web/</u>

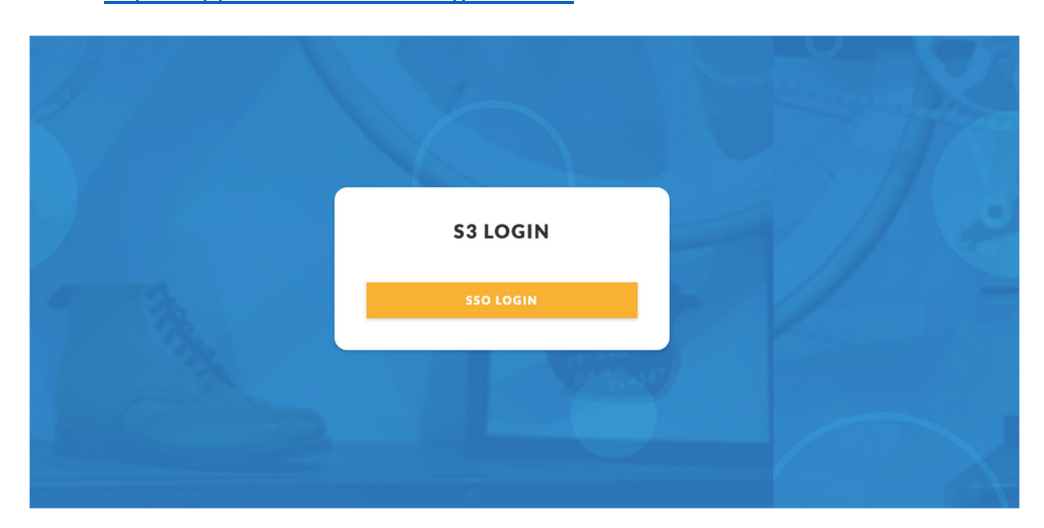

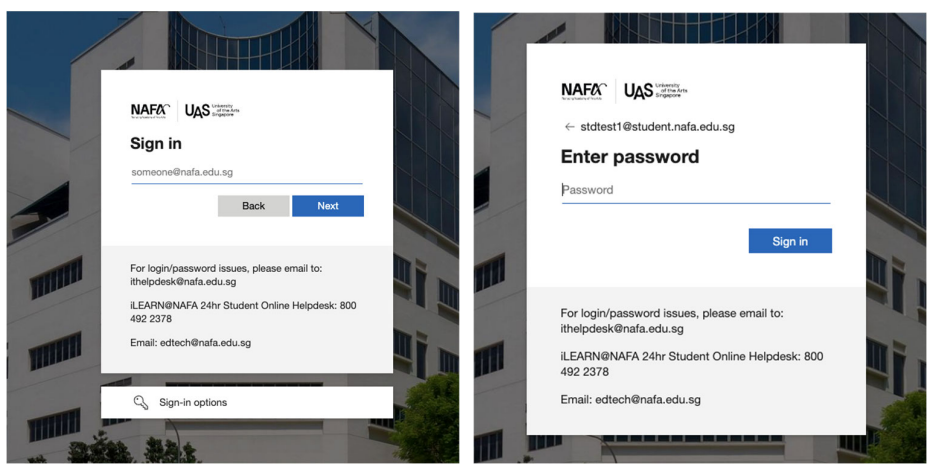

1.1.2. Student can also log into S3 Mobile application with their email address and password (download links for Apple and Android devices as follows):

iOS: https://itunes.apple.com/us/app/nafa-s3/id1442443823?ls=1&mt=8

Android: <u>https://play.google.com/store/apps/details?id=com.nafa.s3.prod</u>

| 53 | NAFON UAS <sup>Unwenty</sup><br>Sign in<br>someone@nafa.edu.sg                                                                                                  | Construction of the second second sec |
|----|----------------------------------------------------------------------------------------------------|----------------------------------------------------------------------------------------------------|
|    | For login/password issues, please email<br>to: ithelpdesk@nafa.edu.sg<br>iLEARN@NAFA 24hr Student Online<br>Helpdesk: 800 492 2378<br>Email: edtech@nafa.edu.sg | Sign in<br>For login/password issues, please email<br>to: ithelpdesk@nafa.edu.sg<br>iLEARN@NAFA 24hr Student Online<br>Helpdesk: 800 492 2378<br>Email: edtech@nafa.edu.sg                                                                                                    |

1.1.3. Upon login, student will be directed to the One Time password (OTP) page. Student shall receive the OTP via NAFA email and SMS. Enter the OTP received for verification

| Pleas             | e enter the 6 digit One-Time                                                                      |
|-------------------|---------------------------------------------------------------------------------------------------|
| Pass<br>A One-Tim | word to verify your account<br>ne Password has been sent to your NAFA email and mobile<br>number. |
| OTP               |                                                                                                   |
|                   | VERIFY                                                                                            |

1.1.4. A 30-day expiry shall be set to the browser/device upon logged in. When the expiry date expires, the browser/device that was previously logged in will be regarded as a foreign browser/device again. The expiry date browser/device will be extended by 30 days every time the user logs in.

### 2 S3 Web

#### 2.1 Change Password

2.1.1. At the left sidebar menu, click on [My Profile] followed by [Change Password] to access the Change Password page.

| NAFA<br>MAYANG ACABERY OF FINE ARTS        | SOAD                                                 |                                                                                                    |                        |  |
|--------------------------------------------|------------------------------------------------------|----------------------------------------------------------------------------------------------------|------------------------|--|
| My Profile                                 | Profile Details                                      | ssword                                                                                                    |                        |  |
| My Course                                  | Contact Details                                      |                                                                                                    |                        |  |
| Outstanding 🏓<br>Payment                   | Change Password                                      |                                                                                                    |                        |  |
| NAFA Email 🕐                               |                                                      |                                                                                                    |                        |  |
| MAFFA<br>Instrument Filt off<br>My Prefile | FOAD AAAAA BBBBB<br>A00300000<br>Diploma in Fine Art |                                                                                                    |                        |  |
| Contact Details                            | Change Password                                      |                                                                                                    |                        |  |
| My Course<br>Outstanding Payment           | Admission Number                                     | A003D0000                                                                                                    |                        |  |
| NAFA Email                                 | Old Password                                         |                                                                                                    | ۲                      |  |
| Learn                                      | New Password                                         |                                                                                                    | ۲                      |  |
|                                            | Confirm New Password                                 |                                                                                                    | ۲                      |  |
|                                            |                                                      | Your new password MUST meet the below criteria:     Minimum password length is 8     Second a physic (e.g. +2)     English lower case alphabet (e.g. +2)     English upper case alphabet (e.g. +2)     Second characters (e.g. +0, #, 7, S)     Second characters (e.g. +0, #, 7, S)     Cannot contain the user's login name or exceed 2 consect     No reusing of last 3 password set | utive login characters |  |
|                                            |                                                      | Password will expire every 90 days upon last password     CHANGE PASSWORD                                                                                                    | Ichange                |  |

- 2.1.2. Enter the old password followed by the new password twice. Click on [Change Password] to save changes.
- 2.1.3. Please follow the password policy below:
  - Password must be at least eight (8) characters long
  - Password must contain both uppercase and lowercase letters (e.g. A-Z and a-z)
  - Password must contain at least one numbers (e.g. 0-9),
  - Password must contain at least one special characters (\$, #, !, @)
  - Password must not contain your name or admission number

### 3 S3 Mobile

#### 3.1 Login

3.1.1 The login page of the S3 mobile has the [Touch ID] option, the students will have the option to enable their next login authentication through Face ID or Touch ID.

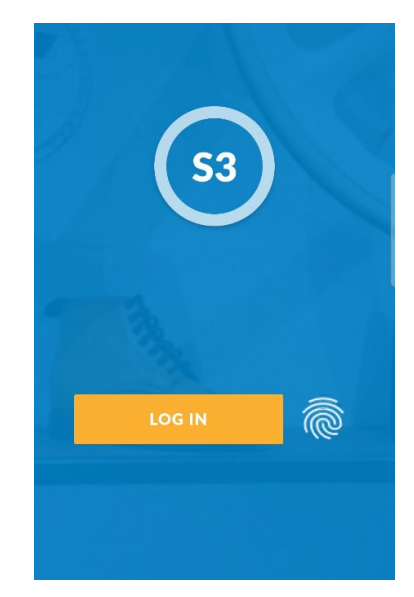

The student can log in via his admission number and password or with his biometrics (with the fingerprint icon in the login page as shown below).

#### 3.2 Settings

3.2.1 Tab on [Settings] to change password and biometrics login

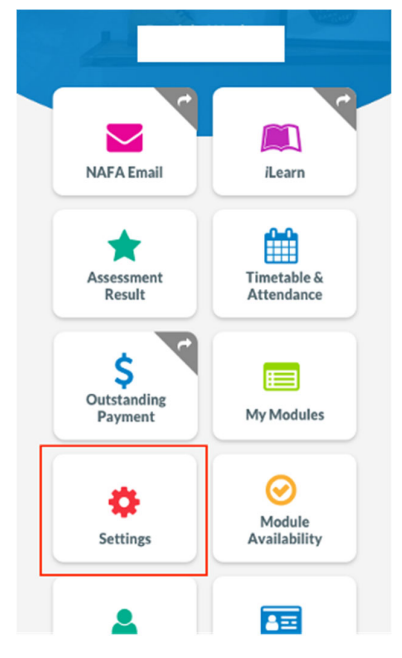

3.2.2 User will be able to enable or disable the biometric login via the settings under [Enable Face/Touch ID]. When the student enables the Face/Touch ID in settings, the student will be allowed to use biometrics login function.

| <.              | Settings     |   |
|-----------------|--------------|---|
| Change Password |              | • |
| Enable Fa       | ace/Touch ID |   |

3.2.3 To change password, tab on [Change Password] to access the Change Password page.

| 14:31 🕹 🔺 🛦                          | 10 治部部務11 192% 🗋                |
|--------------------------------------|---------------------------------|
| <b>&lt;</b> c                        | hange Password                  |
| Admission Numb                       | er                              |
|                                      |                                 |
| Old Password                         |                                 |
|                                      |                                 |
| New Password                         |                                 |
|                                      |                                 |
| Confirm Passwor                      | d                               |
|                                      |                                 |
| • Your new passw criteria:           | ord MUST meet the below         |
| • Minimum passw                      | ord length is 8                 |
| • 1 English lower                    | case alphabet (eg. a-z)         |
| • 1 English upper                    | case alphabet (eg. A-Z)<br>_9\  |
| <ul> <li>1 Special charac</li> </ul> | ters (eg. !, @, #, ?, \$)       |
| • Cannot contain                     | the user's login name or exceed |
| 2 consecutive logi                   | n characters                    |
| No reusing of las                    | st 3 password set               |
| • Password will e<br>password change | xpire every 90 days upon last   |
|                                      |                                 |
| СН                                   | ANGE PASSWORD                   |
| 111                                  | 0 <                             |

3.2.4 Enter the old password followed by the new password twice. Click on [Change Password] to save changes.

Note: If password is changed outside of S3 application, login via biometrics will be unsuccessful.